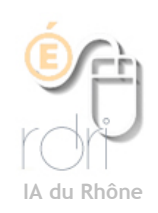

## Thunderbird Windows, Linux, Mac OSX

## Gérer les Indésirables

Objectifs : déplacer automatiquement tous les «Pourriels, Indésirables, ...» que vous recevez.

|                                                                                                    | 😑 🔿 🔿 Confidentialité                                                                                                    | $\Box$                        |
|----------------------------------------------------------------------------------------------------|----------------------------------------------------------------------------------------------------|-------------------------------|
| Pour déplacer immédiatement les<br>messages que l'on marque comme<br>indésirables vers le dossier<br>«Indésirables» :<br><b>Outils/Options puis</b><br><b>Confidentialité</b>                                                                                                    | Image: Second dentiante         Général Affichage Rédaction         Confidentialité         Pièces jointes         Avancé             Indésirables    Courrier frauduleux Antivirus Mots de passe          Définir les paramètres par défaut pour les indésirables. Pour configurer les paramètres pour les indésirables pour un compte particulier, se rendre dans le menu « Paramètres des comptes ».             Indésirables             Ouand je marque des messages comme indésirables : <ul> <li>Image: Courrier frauduleux</li> <li>Image: Courrier frauduleux</li> <li>Image</li></ul> | al                            |
|                                                                                                    | Réinitialiser les données d'annrentissac                                                                                                    | qe                            |
|                                                                                                    | Kennearder ics donnees d'apprentissag                                                                                                    |                               |
|                                                                                                    |                                                                                                    |                               |
| Pour déplacer les messages que le<br>logiciel a repéré comme indésirables<br>vers le dossier Indésirables :<br><b>Outils/Paramètres des comptes/</b><br><b>Paramètres pour les indésirables</b>                                                                                                    | <ul> <li>♥ @tice RDRI<br/>Paramètres serveur<br/>Copies et dossiers<br/>Rédaction et adressage<br/>Espace disque<br/>Paramètres pour les in<br/>Accusés de réception<br/>Sécurité</li> <li>♥ Forum @Tices<br/>Paramètres serveur<br/>Copies et dossiers<br/>Rédaction et adressage<br/>Espace disque<br/>Paramètres sour les in<br/>Accusés de réception<br/>Sécurité</li> <li>♥ Forum @Tices<br/>Paramètres serveur<br/>Copies et dossiers<br/>Rédaction et adressage<br/>Espace disque<br/>Paramètres pour les in<br/>Accusés de réception<br/>Sécurité</li> <li>♥ Dossier s locaux<br/>Espace disque<br/>Paramètres pour les in<br/>Serveur sortant (SMTP)</li> <li>Ajouter un compte<br/>Compte par défaut</li> <li>Øuprimer le compte</li> </ul>                                                                                                    | ier les<br>uer les<br>ales et |
| Pensez à vérifier au début que Thunderbird ne place pas dans les Indésirables des mails qui n'en sont pas. Pour cela, sélectionnez Indésirables puis cliquez sur Marquez les messages sélectionnés comme acceptables.         Image: selection description of the selection of the selection of t |                                                                                                    |                               |